# 線上自主學習網-翰林版

# 1.先進入學校網頁

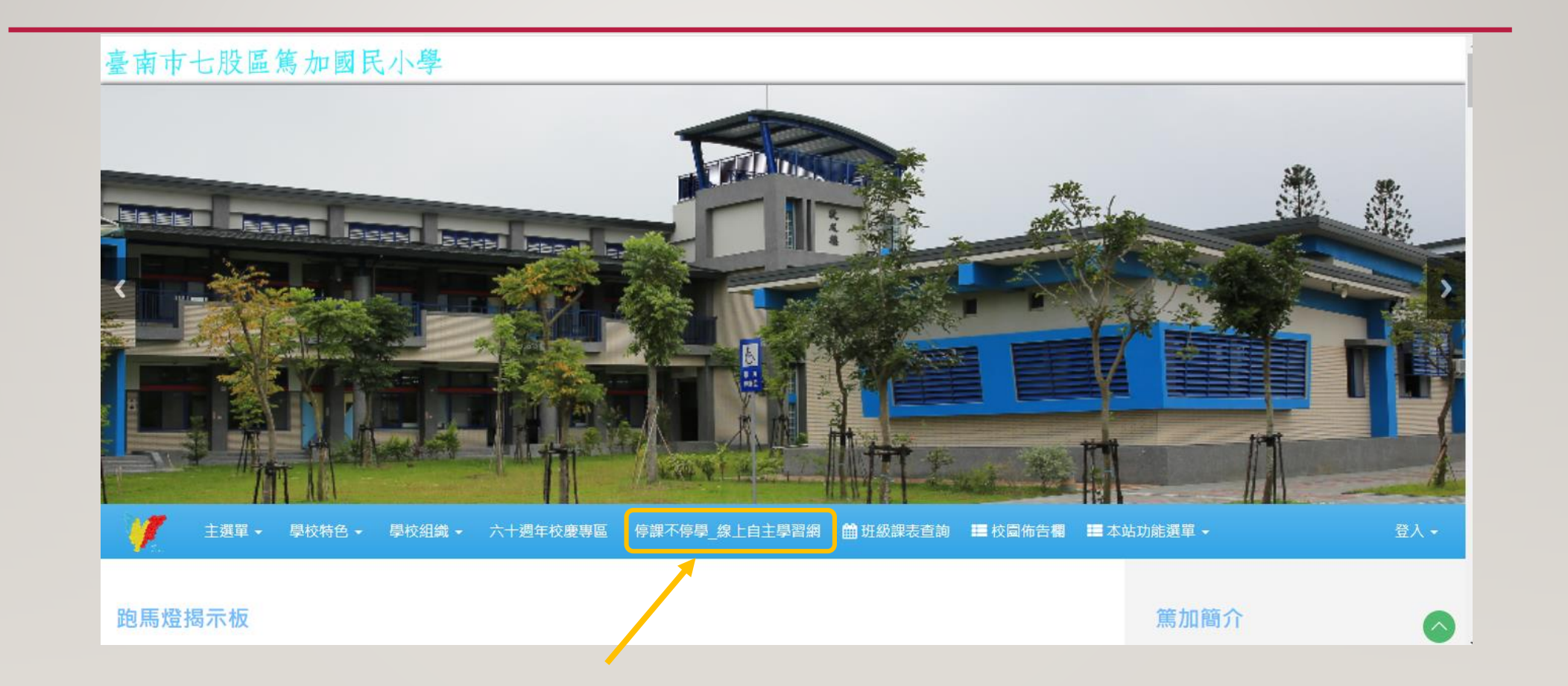

## 2. 進入自學專區網頁

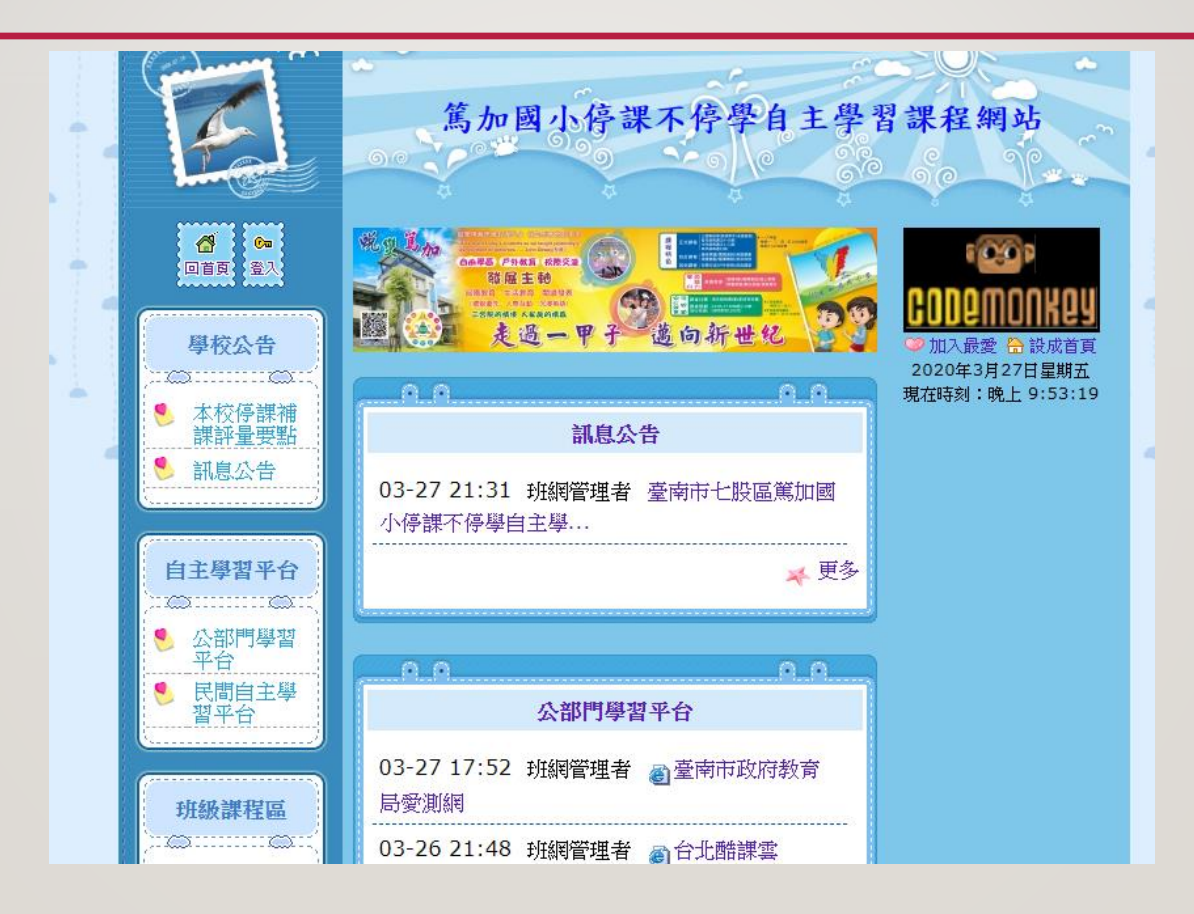

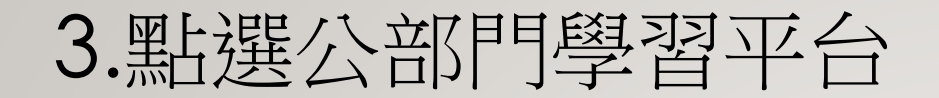

## 4.點選線上自主學習網

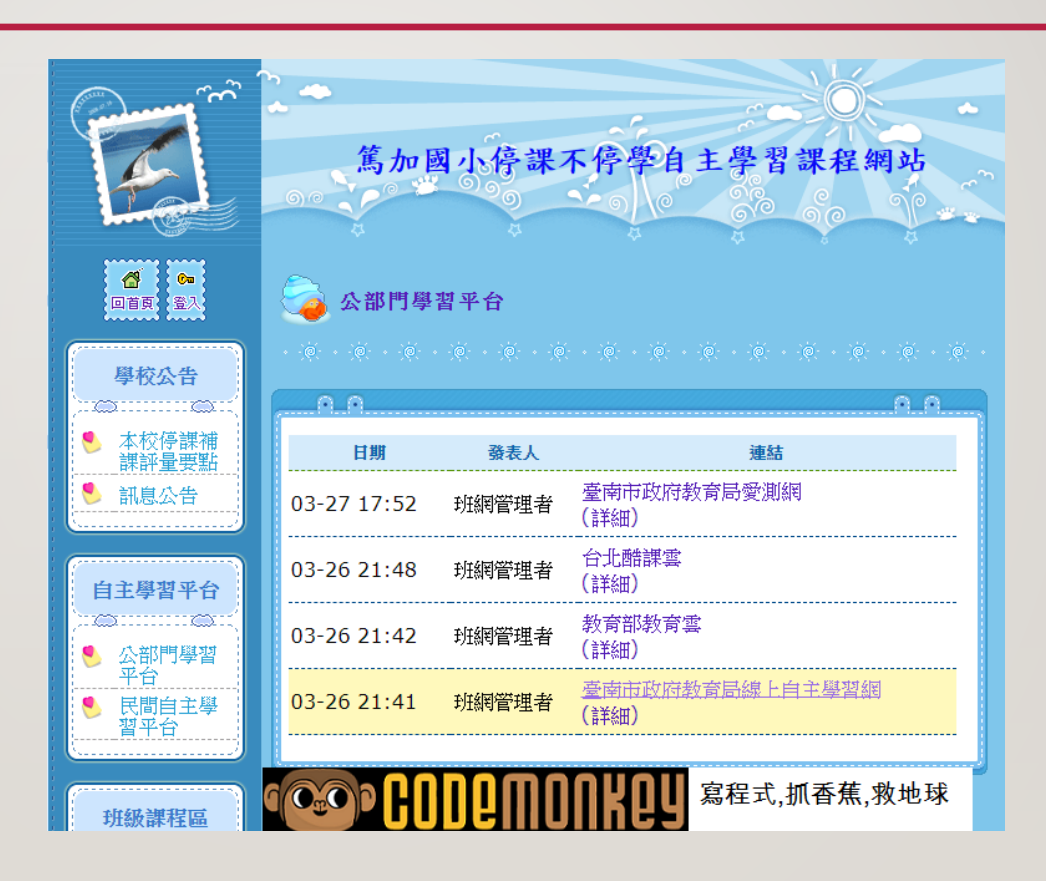

#### 5.打開後,直接點選出版社教材-翰林

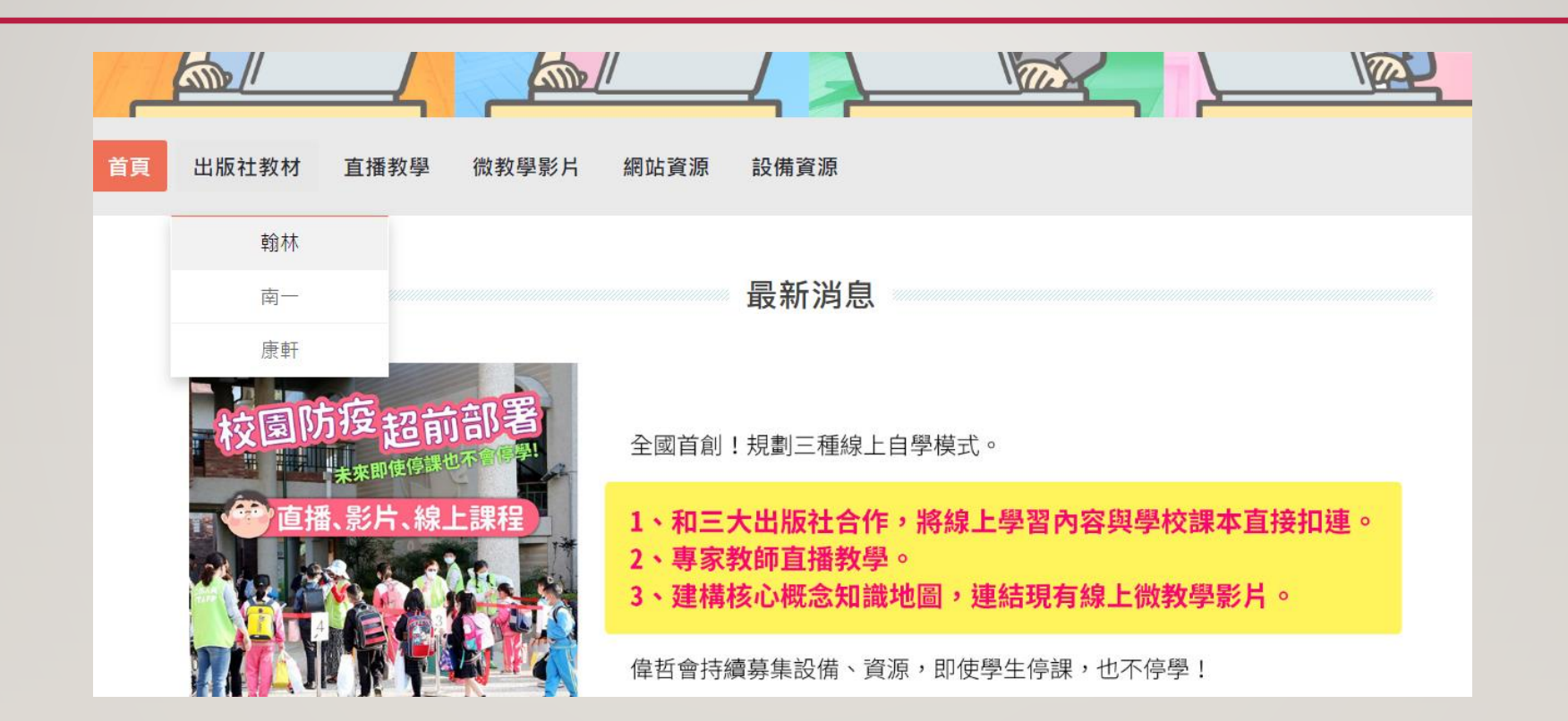

#### 6. 順利的話,就會出現以下畫面,恭喜您!

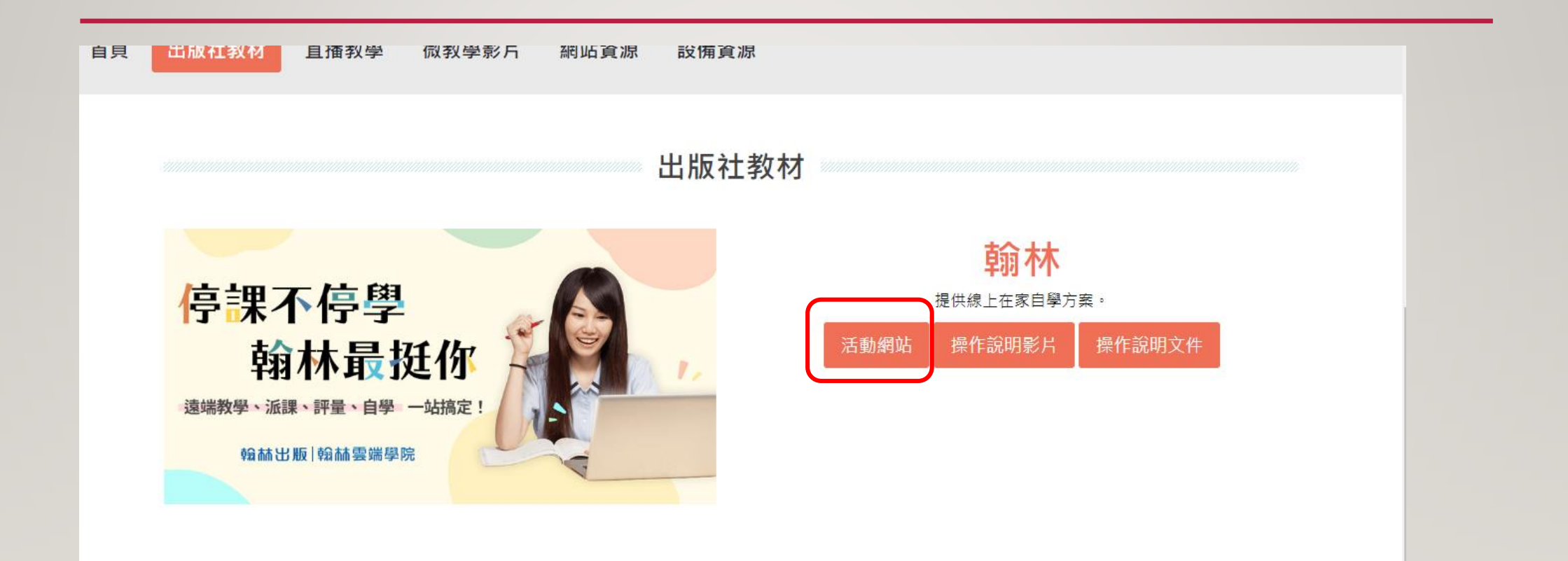

#### 7. 接下來, 選擇教學資源, 就會出現可以自學的教材了

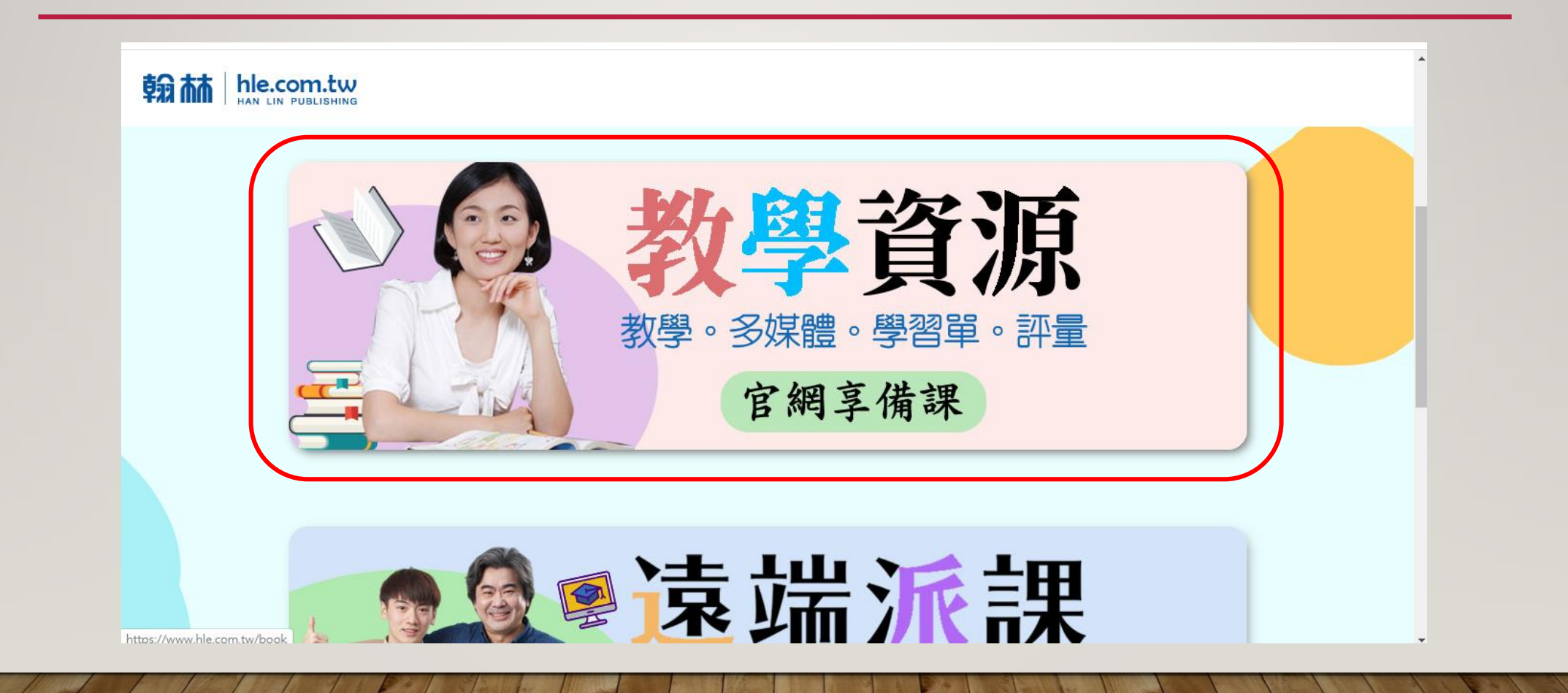

## 8.就按照需求,選擇適合的年級與科目喔~

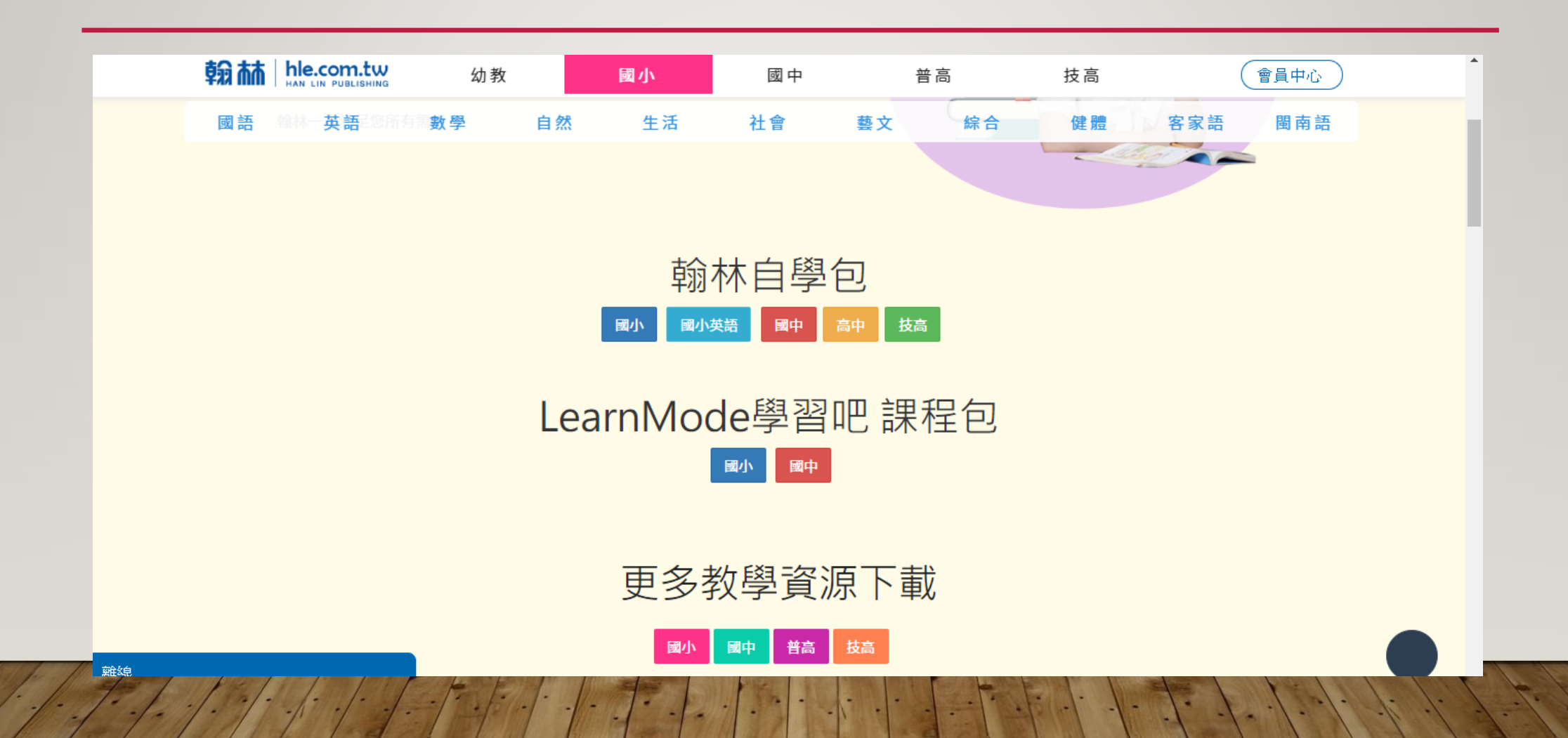